## **MicroStation**

## Text Placed Centered between two Points

**Did you know** that there is a way to place text that is centered between two snap points without using dimensioning or construction lines? Various items are randomly spaced in a file and for visual presentation, snapping to both of them and having MicroStation place text centered between the items is desired.

Try the following with Accudraw enabled:

1) Start the Place Text tool (make sure active justification is set to Center Top, Center Center or Center Bottom).

2) Enter the text to be placed.

- 3) Tentative on the first point (do not click Data).
- 4) Press the letter "O". (This moves the Accudraw origin to this point)
- 5) Tentative on the second point (do not click Data).
- 6) Enter /2.
- 7) Click the Data point.